# NORTHWEST FLORIDA STATE COLLEGE

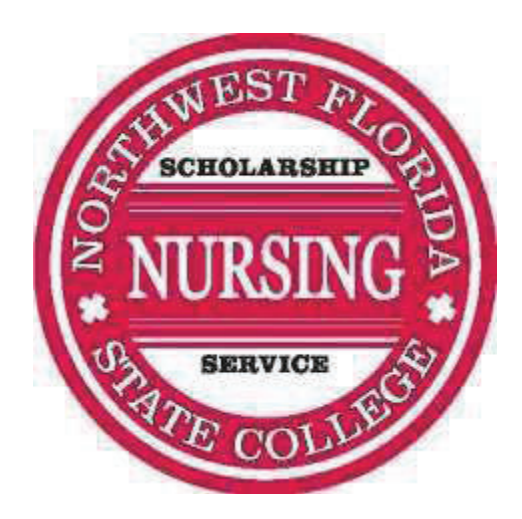

Spring

# ASSOCIATE DEGREE NURSING PROGRAM

# LPN to RN APPLICATION PACKET

| NORTHWEST FLORIDA STATE COLLEGE<br>ASSOCIATE IN SCIENCE DEGREE – NURSING<br>SPRING APPLICATION CHECKLIST – LPN to RN TRACK OF THE ASN<br>PROGRAM                                                                                                    |                                                                                                    |  |  |  |
|----------------------------------------------------------------------------------------------------|----------------------------------------------------------------------------------------------------|--|--|--|
| TO BE ELIGIBLE FOR ADMISSION TO THE SPRING NWFSC L                                                                                                    | PN TO RN TRACK OF THE ASN PROGRAM, YOU MUST:                                                                                                    |  |  |  |
| Apply to NWF State College if you are a new student or real<br>AA Associates of Arts -General as your Academic Plan. (NO<br>bachelor's degree, you can select Non-DegreeSeeking.                                                                                                    | oply if you have not taken classes within the last year. Select<br><b>TE: Do <u>NOT</u> select BSN!)</b> If you already have an AA or                              |  |  |  |
| Watch the current online NWF State College Nursing Program Information Session and submit post-test (See link below) by July 1. (NOTE: You will not be eligible to apply if you do not complete the information session.)                                                                                                    |                                                                                                    |  |  |  |
| Submit Nursing Program Application Form by July 1. To do this, please use the link provided at the bottom of the application page. You will submit your completed Nursing Program Application page, your proof of military or certification (optional), and answer the 10 questions on the form accessed by the link. ALL APPLICATION MATERIAL WILL BE SUBMITTED THROUGH THIS LINK. (Note: Applications will be accepted June 1 - July 1)                        |                                                                                                    |  |  |  |
| If you are applying for the LPN to RN transition track, you n<br>eligible. Applicants who are currently enrolled in a Practica<br>provisional admission provided they obtain licensure no lat                                                                                                    | nust have an active, unencumbered Florida PN license to be<br>I Nursing program may apply, and if accepted, be granted<br>er than the first day of Spring classes. |  |  |  |
| Have a cumulative college Grade Point Average (GPA) of 2.50 or higher on a 4.00 scale<br>*The GPA is cumulative and include ALL lower division (100/1000 and 200/2000) level college credit courses from<br>NWFSC and any previously attended institution. For students who have not earned graded non-developmental college<br>hours at a regionally accredited institution, the high school GPA at the time of graduation or GED scores will be<br>considered. |                                                                                                    |  |  |  |
| Score 75% or higher on the <u>HESI RN Fundamentals Exam</u> by July 1. (NOTE: You may take the HESI RN Fundamentals Exam up to two times between March 2 and July 1. Scores from exams taken prior to March 2 will NOT be considered.)                                                                                                    |                                                                                                    |  |  |  |
| Obtain PERT scores (or SAT/ACT scores) and complete all required college prep courses (if needed) by July 1. IF YOU<br>HAVE NOT COMPLETED COLLEGE LEVEL MATH AND ENGLISH COURSES, PERT SCORES ARE REQUIRED (unless you are<br>exempt based on graduation from a FL high school in 2007 or later). Check with a Student Success Navigator if you<br>are unsure.                                                                                                   |                                                                                                    |  |  |  |
| Submit <i>official high school</i> transcript or GED diploma or score report to NWFSC admissions office by July 1. If you are currently taking classes at NWFSC, your transcripts will already be on file. If you are currently in high school, you must be 18 or older and have your diploma before the first day of Spring classes.                                                                                                    |                                                                                                    |  |  |  |
| Submit <i>official</i> transcripts from all other postsecondary institutions attended including CLEP, AP, IB transcripts to NWFSC admissions office <b>by July 1</b> . If you are currently taking classes at NWFSC, your transcripts will already be on file. Submit LPN program transcripts for later use.                                                                                                    |                                                                                                    |  |  |  |
| Submit the Post-Test found at the following link: https://forms.office.com/r/B24xSakAyJ                                                                                                    |                                                                                                    |  |  |  |
| Dr. Tanya Beauregard, Director of Nursing                                                                                                    | e a Student Success Navigator for                                                                                                    |  |  |  |

Niceville Campus, Nursing Department Building 310, Room 227 Email: <u>asnursing@nwfsc.edu</u>

850-729-6400

See a Student Success Navigator for advising or guidance on the application process: Call 850-678-5111

#### NORTHWEST FLORIDA STATE COLLEGE ASN PROGRAM SELECTIVE ADMISSION PROCESS – LPN TO RN APPLICANTS

#### **Pool of Eligible Applicants**

- 1. Admitted to NWF State College
- 2. Completed Nursing Application (see posted application period)
- 3. Completed current online NWFSC Nursing Program Information Session & submitted Post-Test/Confirmation form
- 4. Score 75% (conversion score) on the HESI RN Fundamentals Exam
  - May take this exam twice during the current application cycle
- 5. Must have an active, unencumbered Florida PN license or be eligible for Florida PN licensure. License must be submitted to the program before the first day of classes the semester you begin nursing courses.
- 6. Cumulative college Grade Point Average (GPA) of 2.50 or higher on a 4.00 scale\*
- 7. All final paperwork must be received by the application deadline:
  - Program application, Information Session Post-Test/Confirmation form, and a copy of FL LPN licensure (if available)
  - College placement testing scores and all required prep courses completed (if needed)
  - ALL transcripts (high school, other college/university, LPN program)

### All eligible applicants accepted unless the number exceeds the available slots, in which case the following Point System will be used to select students.

#### **Selection Point System**

|                                                                                                    | Item                                                                                                    | Points |
|----------------------------------------------------------------------------------------------------|----------------------------------------------------------------------------------------------------|--------|
| a.                                                                                                    | <b>Successfully completed general education courses (grade of C or higher) taken at NWF State College</b> (points based on number of credits completed for a maximum of 5 points)                                                                                                    |        |
|                                                                                                    | 20 or more credits: 10 points<br>15-19 credits: 8 points<br>10-14 credits: 6 points<br>5-9 credits: 4 points<br>1-4 credits: 2 point                                                                                                    | / 10   |
| b.                                                                                                    | Cumulative college GPA* points: 3.00-3.49 = 5 points; 3.50 or above = 10 points                                                                                                    |        |
| с.                                                                                                    | Current Okaloosa or Walton County Residency<br>(subject to additional documentation upon request)                                                                                                    | / 5    |
| d.                                                                                                    | I. Anatomy & Physiology (BSC1085C and BSC1086C or equivalent) course grades:<br>Grade of B or higher = 5 points for each course                                                                                                    |        |
| e.                                                                                                    | •. Viewed NWFSC Nursing Program Information Session and submitted post-test<br>(1 point awarded for each correct answer on quiz).                                                                                                    |        |
| f.                                                                                                    | LPN to RN applicants must successfully complete the HESI RN Fundamentals Exam. A minimum conversion<br>score of 75% on the exam is required for eligibility. Points for scores above 75% are awarded using the<br>highest points earned (version 1 or version 2)<br>Conversion score of 80% - 84.99% = 10 points<br>Conversion score of 85% - 89.99% = 20 points<br>Conversion score of 90% - 94.99% = 30 points<br>Conversion score of 95% - 100% = 40 points | / 40   |
| g. Military Service with honorable discharge: Proof of military service via DD Form 22, 22a, 256, 214 or 215 |                                                                                                    | / 5    |
| TO                                                                                                    | AL POINTS Highest possible score 90 points                                                                                                    | / 90   |

The applicants with the highest point totals are admitted first. If there is a tie among point totals prior to reaching program capacity, the following formula will be used to determine selection:

(Conversion score on HESI RN Fundamentals Exam) + (GPA X 25) = points

\* The GPA is cumulative using lower-division coursework only. For students who have not earned graded non-developmental college hours at a regionally accredited institution, the high school GPA at the time of graduation or GED scores will be considered. GPA and acceptance of transfer work is determined based on policies published in the current NWFSC Catalog and as determined by the Executive Director of Academic Records & Enrollment. College prep, developmental, and upper division courses will not be included in determining GPA.

### **HESI Fundamentals Exam Information**

The HESI Fundamentals exam is a computerized test that is made up of multiple choice questions. Expect questions on nursing basics and the nursing process, including assessment, diagnoses, planning, implementation, and evaluation. There will also be questions on safety, human growth and development, safety, and mobility.

**IMPORTANT:** The HESI Fundamentals exam may be taken twice during the current application cycle.

If you take the exam more than two times during the application cycle, only the scores from the first two exams will count towards your program application. No scores will be considered from previous cycles.

Study Material Suggestion: Study Guide for Fundamentals of Nursing 2nd Edition from Elsevier. \*It can be purchased on the Elsevier website or from Amazon.

#### **Selection Points**

For <u>minimum eligibility</u>: you must score a minimum conversion score of 75% on the exam. Points for scores above 75% are awarded using the highest points earned (version 1 or version2). Please see the Selection Points System on page 3 of this application packet for specific details regarding how points are awarded.

## To Schedule the HESI Fundamentals at the Niceville or Fort Walton Beach Campus or the Sikes Center in Crestview

- You must schedule an appointment with the Testing Center to take your exam by using their Online Scheduling System: Register Blast
- The HESI Fundamentals exam is given at the Niceville Testing Center in Building 410 or the Sikes Center
- in Crestview You have four hours to complete the exam, so please allow yourself enough time to finish your test before closing. If you do not complete the exam before closing, you will not be allowed to return to finish the exam at a later date.
- Before arriving to take your exam, You **MUST** set up your Evolve account. (See information box below)
- The Testing Center will determine **which version of the exam** (version 1 orversion2) you need to take **based on the current application cycle.**
- 2 You must present a government-issued photo ID or NWFSC ID Card when you arrive at the Testing Center to take your exam.
- The testing fee plus Testing Center registration convenience fee must be paid at the time of registration. You must pay this fee each time you take the exam.

#### Exam versions:

- Even if you took the Fundamentals exam in the previous application cycle, you MUST take version 1 of the exam in the current cycle; you have the opportunity to take a second version within the current cycle.
- If you have taken the exam during the current application cycle in a different location (via Distance Testing or at another college other than NWF State College), be sure to communicate this with the Testing Center upon registration. Take version 2 of the exam here and contact Evolve to have your first exam scores sent to Tanya Beauregard at beauregt@nwfsc.edu.

# If you have questions about how to register for the test, please contact the Testing Center:

Phone: (850) 729-6016 Email: testing@nwfsc.edu

#### **Before Test Day**

- You MUST <u>set up your</u> Evolve account prior to arriving on testday.
- To set up your Evolve account, click <u>here</u>
- After filling in your personal information you will be given your user name and password. Remember this in order to expedite your login on test day.

We <u>cannot assist you in retrieving your user name and password at the time</u> of the exam. If you cannot remember this information, you will not be permitted to take the exam.

#### Things to Bring on Test Day

- Photo ID (such as Driver's License or Student ID)
- Your username/password for your Evolve account (see above)

#### **Test Results**

- Your results should be available within 24 hours. You will receive an email with a link to your Evolve account to access your scores.
- This E-Mail will be sent to the address you provided when you created your Evolveaccount.
- If you take the HESI Exam at the Niceville Campus OR through using the NWFSC code if taken at a Prometrics Testing Center, your scores will be sent to the nursing department electronically.

#### Repeat Test

- You are only allowed two attempts to take the exam during the application cycle. If you take the exam more than two times during the application cycle, only the scores from the first two exams will count towards your program application.
- The highest score you earn on each individual component will be applied towards your points
- Only scores earned in the CURRENT application cycle will be considered

#### **To Schedule a Test at Another Location (Distance Testing)**

- If you live within the United States, you may take the exam at any Prometric Testing Center. The cost for the exam through Prometric is higher than on campus.
- First, you will follow the instructions on the next pages to create an account on Evolve.Elsevier.com and request to schedule a Distance Exam.
- Once you receive your Eligibility notification email from Elsevier, you will be directed to schedule and pay for you exam via the Prometric website.
- To find an exam center near you visit <u>Prometric Elsevier</u>.
  - Click on "Locate"
  - Click on the dropdown menu on "Select a Test"
  - Scroll down and select "HESI Fundamentals Assessment Version 1" or "HESI Fundamentals Assessment Version 2", depending on whether this is the first time or second time you are taking the exam during the *current* admission cycle.
- Go to the testing center of choice, on the scheduled date and time, with your Evolve username & password, along with a valid government issued photo ID.

#### NORTHWEST FLORIDA STATE COLLEGE DISTANCE TESTING Department ID: 199193

#### **IMPORTANT INFORMATION:**

1. Do not use the school's department ID as your student ID when creating your student Evolve account.

2. The first and last name on your Evolve account must be the same as it appears on your government issued photo ID with signature (i.e. Driver's License or Passport). You will not be admitted into the testing lab if there is any discrepancy between what is listed on your Evolve student account and what is presented on your ID.

3. Your government issued ID must include your signature and a photo that resembles your current appearance to gain admittance into the testing center (your middle name/initial is not required).

You will receive an email Confirmation Notice indicating that you may schedule your exam. Please carefully review the information contained in your Confirmation Notice. If name is not correct, or has been changed, please contact <u>Prometric Elsevier</u>. Failure to do so could result in forfeiture of your testing appointment and associated fees.

#### **PLEASE NOTE:**

You will receive your Eligibility ID within 1-3 business days from receipt of your eligibility request. If you do not see the notification, please check your spam/junk folder.

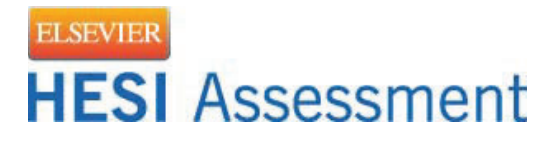

## **Distance Testing How to Guide**

#### **Registration Steps:**

- 1. Create an Evolve Student Account at evolve.elsevier.com.
- 2. Log into your Evolve Student Account and click on the Student Access link.

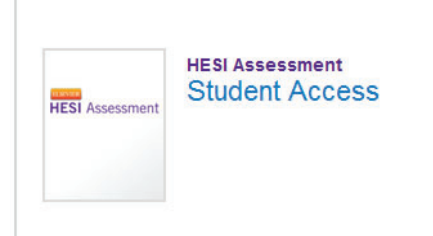

3. Click the Distance Testing tab and select Register for a Distance Exam:

| Distance Testing 🐱                      | Help & Resources |  |  |
|-----------------------------------------|------------------|--|--|
| Register for a Distance Exam            |                  |  |  |
| , , , , , , , , , , , , , , , , , , , , |                  |  |  |

- 4. Enter your school's department ID and select your exam (Obtain the student informational document from your school, as it contains the school's department ID).
- 5. Confirm that your first and last name match your government-issued photo ID (driver's license or passport). Your ID must contain a photo and signature. Note: the testing center will not review your middle name or address when checking you into the center to take your exam.
- 6. You will receive an email within 1-3 business days with your eligibility ID and directions for scheduling and paying for your exam.
- 7. Please review all instructions on the Prometric website page titled Information Review:

Information Review
How to Become Eligible
Please contact your prospective school for eligibility instructions.
You will receive a Confirmation Notice indicating that you may schedule your exam. Please carefully review
the information contained in your Confirmation Notice. If any of the information is incorrect or if the
information has changed, please contact Elsevier Review and Testing in Houston at
exameligibility@elsevier.com.
What to Bring to the Testing Center
Xeuwill be required to prepend one valid generation is used above ID (e.g., driver, license er prepend).

You will be required to present one valid, government-issued photo ID (e.g., driver's license or passport). The identification document must be in Latin characters and contain your photograph. All other personal items must be locked in a locker for test security purposes, so please limit what you bring to the testing center.

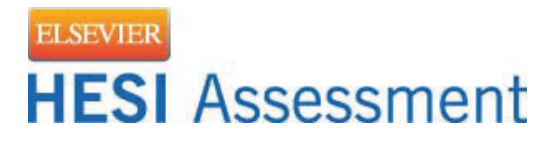

#### **Testing Day:**

- What to bring: Valid government-issued photo ID (driver's license or passport), Evolve username & password. The proctor will be confirming that your signature and first & last name match your ID before you are allowed to enter the testing center and take the exam.
- 2. Breaks:
  - a. Candidates are free to take breaks as needed.
  - b. Do NOT click the exit button on your computer screen, as this will end your testing session and you will have to pay for another session.
  - c. Your break time will be part of your seat time.
  - d. Should you experience technical difficulties when testing, it is imperative that you collect a ticket from the testing proctor and contact Elsevier (800-950-2728).
- 3. Results:
  - a. You will be able to see your grades at the testing site, unless blocked by your institution.
  - b. Some testing sites <u>may</u> let you print the results.
  - c. You will have access to Admission Assessment results and online remediation within 72 hours of completing your exam by logging into your Evolve student account. All other exam types can take up to 21 business days.
  - d. Click on the My Exams tab to access your results

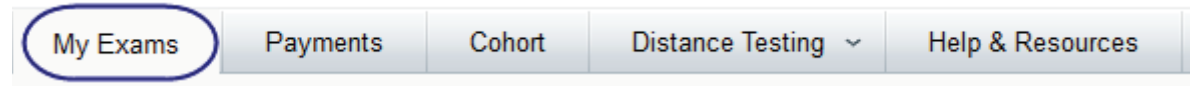

e. Your Critical Thinking results will be on a separate report and can be accessed by clicking the plus sign by the Admission Assessment Report to list all modules taken. You will then click on the Critical Thinking link to access the report.

|   | Exam                        |
|---|-----------------------------|
| + | Admission Assessment Report |

|             | Northwest Florida State College<br>Associate Degree Nursing Program<br>Spring Application<br>(PLEASE DO NOT SUBMIT BEFORE June 1)                                                                                                    |
|-------------|----------------------------------------------------------------------------------------------------|
| PERSONA     | LINFORMATION                                                                                                    |
| NWF         | SC Student ID Number                                                                                                    |
| Nam         |                                                                                                    |
| Othe        | r Legal/Maiden Name(s) Under Which Records May Be Found                                                                                                    |
| Addr        |                                                                                                    |
| Phor        | ne College F-Mail                                                                                                    |
| High        | School Graduate/GED? Yes If no, when do you expect to graduate?                                                                                                    |
| Note: You m | ust be 18 years or older and have graduated from high school before Spring Nursing classes begin.                                                                                                    |
|             | Associate Degree Nursing (RN) I earned a bachelor's degree (B.A., B.A.S, B.S) prior to the application deadline. Indicate degree, institution, and year obtained                                                                                                    |
|             | <ul> <li>LPN to RN Track         <ul> <li>I have an active, unencumbered Florida Practical Nursing (PN) license (submit a copy of your Florida PN license with this application)</li> <li>I am eligible for a Florida PN license (hold a PN license in another state or am currently enrolled in a PN program). I understand that, if accepted, it will be provisional until a copy of my FL PN license is a submitted which must be presented and for the first day of Carrier classes.</li> </ul> </li> </ul> |

I certify that the information provided on this application is true and understand that reporting false information will result in my disqualification from the applicant pool and program.

#### SUBMIT THE FORM ELECTRONICALLY BY JULY 1 to:

| https://forms.office.com/Pages/ResponsePage.aspx?                                   |
|-------------------------------------------------------------------------------------|
| id=cj7wwM3sUEygIgVPzYTyRlGJ-8yUaexKri_QJO25wv5UOFdWOFhTUIdBWDdDU1Y4NUFGMEhCRzgzMi4u |

and complete the Information Session Post-Test link above (copy and paste link into your browser). \*You must be logged into your NWFSC student email account in order to access the link.

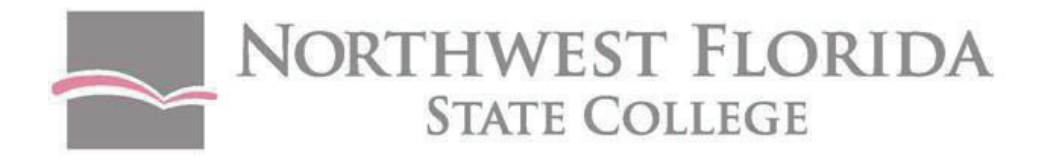

### Associate in Science in Nursing (RN) Curriculum

| Semester                                 | Course ID                                                                             | Course Name                                                                                                    | Credit Hours                       |
|------------------------------------------|---------------------------------------------------------------------------------------|----------------------------------------------------------------------------------------------------|------------------------------------|
|                                          |                                                                                       |                                                                                                    |                                    |
| Before<br>Staring<br>Nursing<br>courses. | BSC 1085C<br>ENC 1101<br>(MAC 1105 , STA 2023,<br>MAC 2311, MGF 1106,<br>or MGF 1107) | Human Anatomy & Physiology I<br>English Composition I<br>College Level Math<br><b>TOTAL</b><br>LPN COHORT MUST HAVE A&P 1 and 2<br>Completed To Start in Semester 2       | 4<br>3<br>3<br><b>10</b>           |
| Semester 1                               | BSC 1086C<br>HUN 2201<br>NUR 1021C<br>NUR 1021L                                       | Human Anatomy & Physiology II<br>Nutrition<br>Nursing Process I<br>Nursing Process I Clinical Experience                                                                  | 4<br>3<br>6<br>4                   |
|                                          |                                                                                       | ΤΟΤΑΙ                                                                                                    | 17                                 |
|                                          |                                                                                       | LPN Cohort must take Nutrition by<br>the End of Semester 4                                                                                                    |                                    |
| Semester 2                               | DEP 2004<br>HUM<br>NUR 1231C<br>NUR 1750L<br>NUR 1143                                 | Human Growth & Development<br>Humanities Elective+<br>Nursing Process II<br>Nursing Process II Clinical Experience<br>Pharmacologic Principles in Nursing<br><b>TOTAL</b> | 3<br>3<br>5<br>4<br>2<br><b>17</b> |
| Semester 3                               | MCB 2010C<br>NUR 2233C<br>NUR 2233L                                                   | Microbiology<br>Nursing Process III<br>Nursing Process III Clinical Experience<br><b>TOTAL</b>                                                                            | 4<br>6<br>4<br><b>14</b>           |
| Semester 4                               | POS1041 or AMH2020<br>NUR 2241C<br>NUR 2241L<br>NUR 2811L                             | American Government or American<br>History II*<br>Nursing Process IV<br>Nursing Process IV Clinical Experience<br>Nursing Clinical Practicum<br>TOTAL                     | 3<br>5<br>3<br>3<br><b>14</b>      |
|                                          |                                                                                       | TOTAL HOURS                                                                                                    | 72                                 |

+Be sure to take a "Core" Humanities course that incorporates the Oral Communication component which satisfies the program's "Speaking-Across-the-Curriculum" requirement. If you have a previous bachelor's degree, you have met this requirement. \*New requirement replacing Psychology/Sociology starting Fall 2022. Must pass the Florida Civic Literacy Exam (FCLE)